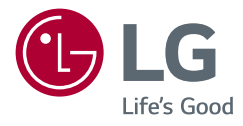

# руководство пользователя LG Gaming Monitor (LED-МОНИТОР \*)

\* LED-мониторы LG — это ЖК-мониторы со светодиодной подсветкой.

Прежде чем пользоваться устройством, внимательно прочитайте инструкции по технике безопасности.

34GK950G

www.lg.com

Авторское право © LG Electronics Inc., 2018. Все права защищены.

## СОДЕРЖАНИЕ

ЛИЦЕНЗИЯ.....2

СБОРКА И ПОДГОТОВКА К РАБОТЕ......3

ЭКСПЛУАТАЦИЯ МОНИТОРА ....10

ПОЛЬЗОВАТЕЛЬСКИЕ НАСТРОЙКИ ......12

ТЕХНИЧЕСКИЕ ХАРАКТЕРИСТИКИ УСТРОЙСТВА......20

## ЛИЦЕНЗИЯ

Предоставляемые лицензии различаются в зависимости от модели. Посетите www.lg.com для получения дополнительной информации по лицензиям.

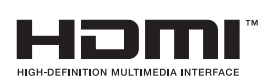

Термины HDMI и HDMI High-Definition Multimedia Interface и Логотип HDMI являются товарными знаками или зарегистрированными товарными знаками HDMI Licensing Administrator, Inc. в Соединенных Штатах и других странах.

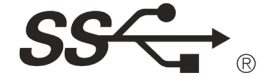

The SuperSpeed USB Trident logo is a registered trademark of USB Implementers Forum, Inc.

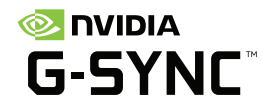

© 2017 NVIDIA Corporation. All rights reserved. NVIDIA G-SYNC are registered trademarks of NVIDIA Corporation in the U.S and other countries.

# СБОРКА И ПОДГОТОВКА К РАБОТЕ

#### 🕂 ВНИМАНИЕ!

- Для обеспечения безопасности и оптимальных эксплуатационных качеств устройства, используйте только фирменные детали.
- Какие-либо повреждения или ущерб, вызванные использованием деталей не одобренных производителем, не являются гарантийным случаем.
- Рекомендуется использовать компоненты, входящие в комплект поставки.
- При использовании обычных кабелей, не сертифицированных компанией LG, изображения на экране могут не отображаться, или на изображениях могут появляться шумы.
- Изображения в данном руководстве представляют общие действия и могут отличаться от фактического продукта.
- Не наносите посторонние вещества (масла, смазочные вещества и т. п.) на поверхность винта при сборке устройства. (Это может привести к повреждению устройства.)
- Чрезмерная нагрузка на крепежные винты может привести к повреждению монитора. Гарантия не распространяется на такие повреждения.
- Не переносите монитор в перевернутом положении, удерживая его только за основание подставки. Это может вызвать падение монитора с подставки и привести к травме.
- Перед поднятием или перемещением монитора не касайтесь его экрана. Давление на экран монитора может вызвать его повреждение.

#### Примечание

- Внешний вид реальных компонентов может отличаться изображения выше.
- Любые характеристики и информация об устройстве могут быть изменены без предварительного уведомления в целях улучшения его работы.
- Для покупки дополнительных принадлежностей обратитесь в магазин электроники, интернет-магазин или к продавцу, у которого вы приобрели устройство.
- Кабель питания, входящий в комплект поставки, может отличаться в зависимости от региона.

# Поддерживаемые драйверы и программное обеспечение

Можно загрузить и установить последнюю версию с прилагаемого компакт-диска или с веб-сайта LGE (www.lg.com).

| Драйверы и<br>программное<br>обеспечение | Приоритет установки |
|------------------------------------------|---------------------|
| Драйвер монитора                         | Рекомендуется       |
| OnScreen Control                         | Рекомендуется       |

## Описание продукта и функций кнопок

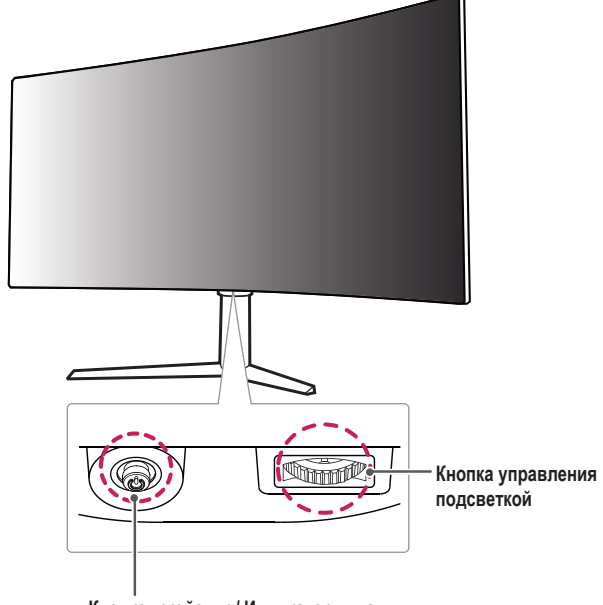

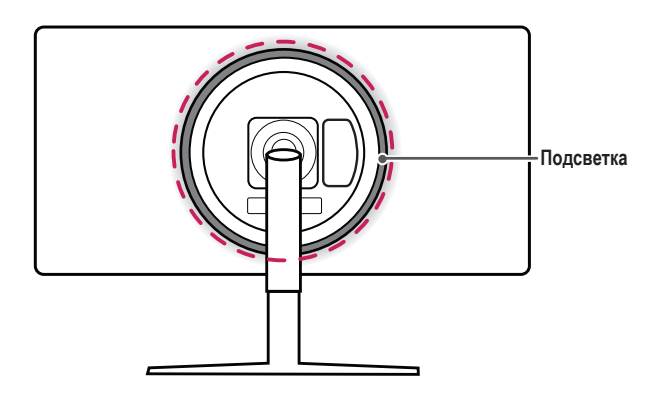

#### Кнопка-джойстик / Индикатор питания

- Вкл: Устройство включено
- Выкл: Устройство выключено

# РУССКИЙ

#### Использование кнопки-джойстика

Можно легко управлять функциями монитора, нажимая кнопку-джойстик или перемещая ее пальцем влево/вправо/вверх/вниз.

#### Основные функции

|  | Ф                                                                                                    | Устройство<br>включено           | Однократно нажмите кнопку-джойстик пальцем, чтобы включить монитор.                                |
|--|----------------------------------------------------------------------------------------------------|----------------------------------|----------------------------------------------------------------------------------------------------|
|  |                                                                                                    | Устройство<br>выключено          | Однократно нажмите и удерживайте<br>кнопку-джойстик не менее 5 секунд,<br>чтобы выключить монитор. |
|  | ►</th <th>Управление<br/>громкостью</th> <th>Вы можете управлять громкостью,<br/>перемещая кнопку-джойстик влево/<br/>вправо.</th> | Управление<br>громкостью         | Вы можете управлять громкостью,<br>перемещая кнопку-джойстик влево/<br>вправо.                     |
|  | <b>▲</b> /▼                                                                                                    | Регулировка<br>яркости<br>экрана | Можно регулировать яркость экрана,<br>перемещая кнопку-джойстик вверх/вниз.                        |

#### Использование кнопки управления подсветкой

Можно легко управлять функциями монитора, нажимая кнопку управления подсветкой или перемещая ее пальцем влево/вправо.

#### Основные функции

| Подсветка выключена                                                                                                    | Подсветка включена                                                                                                    |
|----------------------------------------------------------------------------------------------------|----------------------------------------------------------------------------------------------------|
| Однократно нажмите<br>кнопку управления<br>подсветкой, чтобы<br>включить подсветку на<br>задней панели монитора.                  | Нажатие кнопки<br>управления подсветкой<br>позволяет установить для<br>подсветки задней панели<br>монитора один из восьми<br>доступных цветов. |
| Однократно нажмите<br>и удерживайте кнопку<br>управления подсветкой,<br>чтобы включить подсветку<br>на задней панели<br>монитора. | Однократно нажмите<br>и удерживайте кнопку<br>управления подсветкой,<br>чтобы выключить<br>подсветку на задней<br>панели монитора.             |
| Не работает                                                                                                    | Можно регулировать<br>яркость подсветки,<br>перемещая кнопку<br>управления подсветкой<br>влево/вправо.                                         |

#### ПРИМЕЧАНИЕ

- Кнопка-джойстик и кнопка управления подсветкой расположены в нижней части монитора.
- Функция подсветки задней панели монитора доступна, даже если монитор находится в режиме энергосбережения или его экран выключен.

#### Перемещение и поднятие монитора

Перед перемещением или поднятием монитора соблюдайте следующие инструкции во избежание повреждения и для обеспечения безопасной транспортировки независимо от типа и размера монитора.

- Монитор рекомендуется перемещать в оригинальной коробке или упаковочном материале.
- Перед перемещением или поднятием монитора отключите кабель питания и все остальные кабели.
- Крепко удерживайте нижнюю и боковую части монитора. Не касайтесь самой панели.
- При удерживании монитора экран должен быть направлен в противоположную от вас сторону во избежание появления царапин.
- При транспортировке не подвергайте монитор толчкам или избыточной вибрации.
- При перемещении монитора держите его вертикально, не ставьте его на бок и не наклоняйте влево или вправо.

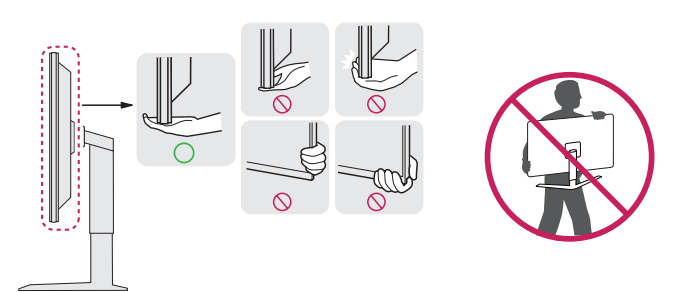

#### ВНИМАНИЕ!

- Старайтесь не прикасаться к экрану монитора.
- Это может привести к повреждению всего экрана или отдельных пикселов, отвечающих за формирование изображения.
- При использовании монитора без подставки, кнопка-джойстик может стать причиной неустойчивости монитора, что может привести к наклонению и падению, повреждению устройства, а также к нанесению вам травм. Кроме того, это может стать причиной некорректной работы кнопки-джойстика.

#### Размещение на столе

 Поднимите монитор и поместите его на стол в вертикальном положении. Расстояние от монитора до стены должно составлять не менее 100 мм для обеспечения достаточной вентиляции.

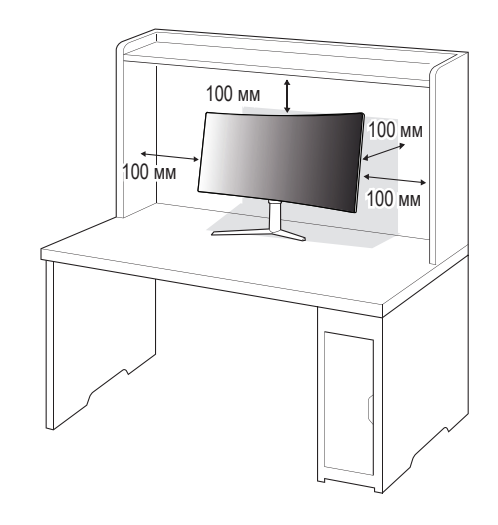

#### ВНИМАНИЕ!

- Прежде чем передвигать или устанавливать монитор, отсоедините кабель питания. Существует риск поражения электрическим током.
- Убедитесь в том, что используется кабель питания из комплекта поставки и что он подключен к заземленной розетке.
- Если требуется дополнительный кабель питания, свяжитесь с местным дилером или обратитесь в ближайший магазин.

#### Регулировка высоты подставки

- 1 Расположите установленный на подставку монитор вертикально.
- 2 Крепко возъмитесь за монитор обеими руками и отрегулируйте его высоту.

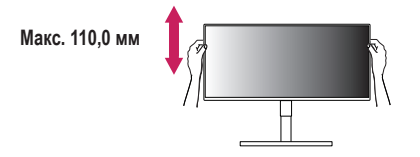

#### 🛕 ПРЕДУПРЕЖДЕНИЕ

 При регулировке высоты экрана не беритесь рукой за ножку подставки во избежание травмирования пальцев.

#### Регулировка угла наклона монитора

- 1 Расположите установленный на подставку монитор вертикально.
- 2 Отрегулируйте наклон монитора.
- Для удобства работы наклон регулируется вперед-назад в пределах от -5° до 15°.

#### **М** ПРЕДУПРЕЖДЕНИЕ

- Во избежание повреждения пальцев при выполнении регулировки экрана не держите нижнюю часть монитора, как показано на рисунке ниже.
- Будьте осторожны, не касайтесь экрана и не нажимайте на него при регулировке наклона.

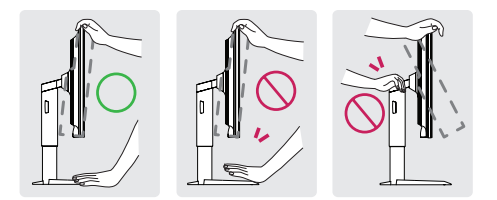

#### ПРИМЕЧАНИЕ

 Поверните монитор на 20 градусов влево или вправо, чтобы выбрать оптимальный угол обзора.

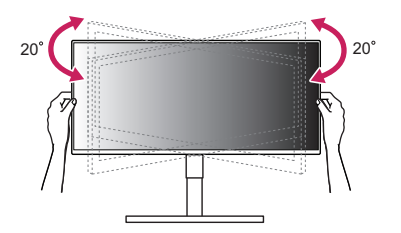

#### Использование замка Kensington

Гнездо для замка Kensington находится на нижней части монитора.

Дополнительную информацию об установке и использовании замка см. в инструкции к замку или на сайте http://www.kensington.com.

Присоедините монитор к столу, используя трос замка Kensington.

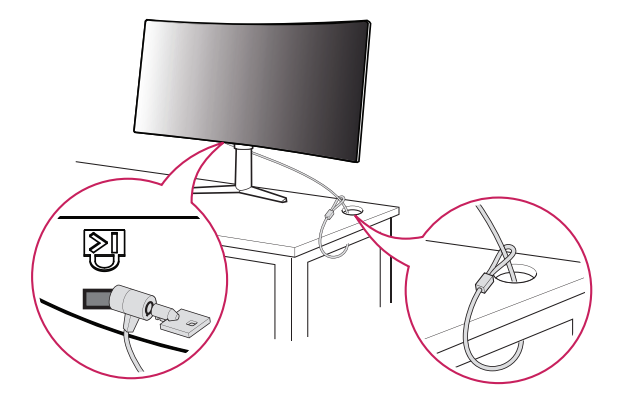

#### ПРИМЕЧАНИЕ

 Замок Kensington приобретается отдельно. Его можно приобрести в большинстве магазинов электроники.

#### Установка кронштейна для крепления на стене

Этот монитор соответствует требованиям к использованию кронштейна для настенного крепления или иного соответствующего устройства.

#### ПРИМЕЧАНИЕ

- Кронштейн для настенного крепления продается отдельно.
- Дополнительную информацию по установке см. в руководстве по установке кронштейна для настенного крепления.
- Не применяйте избыточную силу, прикрепляя кронштейн для настенного крепления, поскольку это может повредить экран монитора.
- Перед установкой монитора на стене отсоедините подставку, выполнив действия по ее присоединению в обратном порядке.

#### Крепление на стене

Установите монитор на расстоянии не менее 100 мм от стены и других объектов по бокам монитора, для обеспечения достаточной вентиляции. Подробные инструкции по установке можно получить в местном магазине. Также можно обратиться к руководству пользователя за информацией об установке наклонного кронштейна для настенного крепления.

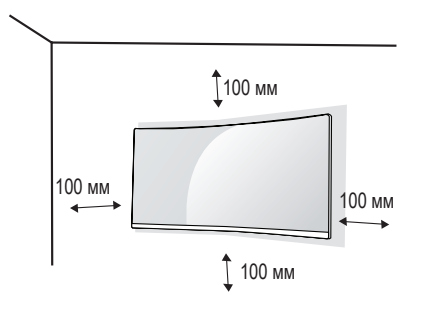

Чтобы установить монитор на стену, прикрепите кронштейн для настенного крепления (дополнительная деталь) к задней части монитора.

При установке монитора с помощью кронштейна для настенного крепления надежно закрепите кронштейн, чтобы предотвратить падение монитора.

| Настенное крепление (мм)                                         | 100 x 100 |
|------------------------------------------------------------------|-----------|
| Стандартный винт                                                 | M4 x L10  |
| Количество винтов                                                | 4         |
| Кронштейн для настенного<br>крепления (дополнительная<br>деталь) | RW120     |
|                                                                  |           |

#### ПРИМЕЧАНИЕ

- Использование винтов, не отвечающих стандарту VESA, может привести к повреждению монитора и его падению. LG Electronics не несет ответственности за происшествия, связанные с использованием нестандартных винтов.
- Комплект кронштейна для настенного крепления снабжается инструкцией по монтажу и необходимыми комплектующими.
- Настенный кронштейн является дополнительным оборудованием. Дополнительные аксессуары можно приобрести у местного дилера.
- Длина винтов, входящих в комплекты кронштейнов, может отличаться. Если длина используемых винтов превышает стандартную, они могут повредить внутреннюю часть устройства.
- Дополнительная информация приведена в инструкции по установке кронштейна.

#### 🕂 ВНИМАНИЕ!

- Прежде чем передвигать или устанавливать монитор, во избежание удара током, отсоедините провод питания.
- Установка монитора на потолке или наклонной стене может привести к его падению и причинению травм. Следует использовать одобренный кронштейн LG для настенного крепления и обратиться к местному поставщику или квалифицированному специалисту.
- Во избежание травм данное устройство должно быть надежно закреплено на стене в соответствии с инструкциями по установке.
- Чрезмерная нагрузка на крепежные винты может привести к повреждению монитора. Гарантия не распространяется на такие повреждения.
- Используйте настенный кронштейн и винты, соответствующие стандарту VESA. Гарантия не распространяется на повреждения вследствие неправильного использования или применения несоответствующих компонентов.
- При замере от задней панели монитора длина каждого использованного винта должна быть не более 8 мм.

Кронштейн для настенного крепления

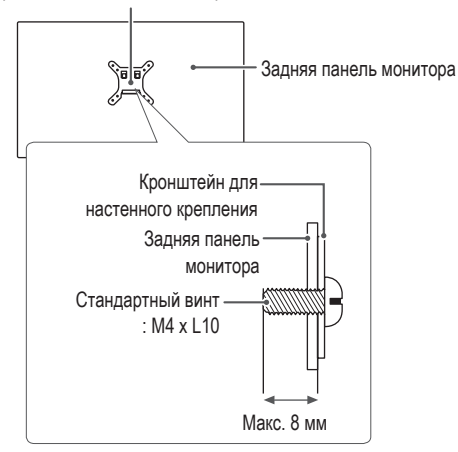

# ЭКСПЛУАТАЦИЯ МОНИТОРА

Реальное устройство может отличаться от изображений в этом руководстве.
 Нажмите кнопку-джойстик, перейдите в Настройки — Вход, и выберите параметр входа.

#### ВНИМАНИЕ!

- Не допускайте длительного нажатия на экран. Это может привести к искажению изображения.
- Не выводите на экран неподвижное изображение в течение длительного времени. Это может привести к эффекту остаточного изображения.
   Если возможно, используйте экранную заставку ПК.
- Включайте монитор в заземленную (трехконтактную) электрическую розетку.
- При включении монитора в помещении с низкой температурой изображение может мерцать. Это нормальное явление.
- На экране могут появляться красные, зеленые и синие точки. Это нормальное явление.

## Подключение к ПК

- Монитор поддерживает функцию Plug and Play\*.
- \* Функция Plug and Play: Позволяет подключать к компьютеру устройство без выполнения каких-либо настроек или установки драйверов.

#### Подключение HDMI

Передает цифровые видео и аудио сигналы с компьютера на монитор.

#### 🕂 ВНИМАНИЕ!

- Для входного сигнала HDMI поддерживается только цветовой формат RGB 4:4:4. YCbCr (YUV) не поддерживается.
- Использование кабеля DVI-HDMI / DP (DisplayPort)-HDMI может привести к возникновению проблем совместимости.
- Используйте сертифицированный кабель с логотипом HDMI. При использовании не сертифицированного кабеля HDMI экран может отображаться неправильно, или может возникнуть ошибка подключения.
- Рекомендуемые типы кабелей HDMI
- Высокоскоростной кабель HDMI®/тм
- Высокоскоростной кабель HDMI®/™ с Ethernet

#### Подключение DisplayPort

Передает цифровые видео и аудио сигналы с компьютера на монитор.

#### ПРИМЕЧАНИЕ

- Аудио- или видеовыход могут отсутствовать в зависимости от версии DP (DisplayPort) компьютера.
- Убедитесь в использовании кабеля DisplayPort, прилагаемого к устройству. Использование других кабелей может привести к сбою в работе устройства.
- Если компьютер оснащен графической картой с выходным разъемом Mini DisplayPort, следует использовать переходной кабель с Mini DP на DP (с Mini DisplayPort на DisplayPort) или переходной соединитель, поддерживающий DisplayPort 1.2. (Продается отдельно)

## Подключение к А/V-устройствам

#### Подключение HDMI

HDMI передает цифровые видео- и аудиосигналы от вашего А/V-устройства на монитор.

#### ПРИМЕЧАНИЕ

- Для входного сигнала HDMI поддерживается только цветовой формат RGB 4:4:4. YCbCr (YUV) не поддерживается.
- Использование кабеля DVI-HDMI / DP (DisplayPort)-HDMI может привести к возникновению проблем совместимости.
- Используйте сертифицированный кабель с логотипом HDMI. При использовании не сертифицированного кабеля HDMI экран может отображаться неправильно, или может возникнуть ошибка подключения.
- Рекомендуемые типы кабелей HDMI
  - Высокоскоростной кабель HDMI®/™
- Высокоскоростной кабель HDMI®/™ с Ethernet

### Подключение периферийных устройств

#### Подключение устройства USB

Порт USB устройства выполняет функцию концентратора USB.

Для использования порта USB 3.0 подключите кабель USB 3.0 типа A-B устройства к компьютеру.

Управление периферийными устройствами, подключенными к порту USB IN, может осуществляться с компьютера.

#### ПРИМЕЧАНИЕ

- Перед подключением к устройству и его использованием рекомендуется установить все обновления ОС Windows, чтобы обеспечить актуальность ее состояния.
- Периферийные устройства приобретаются отдельно.
- К порту USB можно подключить USB-устройство, клавиатуру или мышь.
- Скорость зарядки может отличаться в зависимости от устройства.

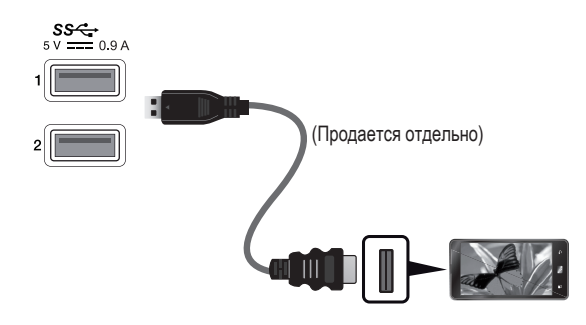

#### ВНИМАНИЕ!

- Меры предосторожности при использовании USB устройства
  - USB-устройство с установленной программой автоматического распознавания или использующее собственный драйвер может быть не распознано.
  - Некоторые USB-устройства могут не поддерживаться или работать со сбоями.
  - Рекомендуется использовать концентратор USB или жесткий диск с доступным питанием. (При недостаточной мощности питания устройство хранения USB может не быть обнаружено.)

#### Подключение наушников

Подключите периферийные устройства к монитору через гнездо для наушников.

#### • ПРИМЕЧАНИЕ

- Периферийные устройства приобретаются отдельно.
- В зависимости от параметров воспроизведения звука на компьютере и внешних устройств функции наушников и динамиков могут быть ограничены.
- Если вы используете наушники с Г-образным штекером, это может вызвать проблемы при подключении другого внешнего устройства к монитору. Поэтому мы рекомендуем использовать наушники с прямым штекером.

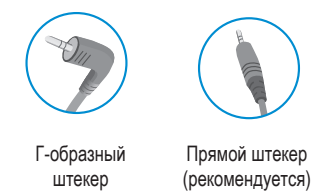

## Сервисный порт только для обслуживания

Данный разъем используется только для сервисного обслуживания.

# ПОЛЬЗОВАТЕЛЬСКИЕ НАСТРОЙКИ

#### • ПРИМЕЧАНИЕ

• Экранное меню вашего монитора может незначительно отличаться от изображенного в данном руководстве.

#### Вызов меню основного экрана

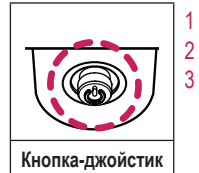

- Нажмите кнопку-джойстик в нижней части монитора.
- Перемещайте кнопку-джойстик вниз-вверх и влево-вправо, чтобы установить параметры.
- 3 Нажмите кнопку-джойстик еще раз, чтобы выйти из главного меню.

| Кнопка                | Состояние меню         |                        | Описание                                                                                                    |
|-----------------------|------------------------|------------------------|----------------------------------------------------------------------------------------------------|
|                       | Главное меню отключено |                        | Включение меню основного экрана.                                                                                                    |
| Главное меню включено |                        | е меню включено        | Выход из главного меню.<br>(Удержание кнопки более 5 секунд обеспечивает выключение монитора. Вы можете выключить монитор, таким образом,<br>в любое время, в том числе, когда отображается экранное меню.) |
|                       |                        | Главное меню отключено | Настройка громкости монитора.                                                                                                    |
|                       |                        | Главное меню включено  | Переход к функции Вход.                                                                                                    |
|                       |                        | Главное меню отключено | Настройка громкости монитора.                                                                                                    |
|                       |                        | Главное меню включено  | Отображение функций Настройки.                                                                                                    |
|                       |                        | Главное меню отключено | Регулировка уровня яркости монитора.                                                                                                    |
|                       |                        | Главное меню включено  | Выключение монитора.                                                                                                    |
|                       | -                      | Главное меню отключено | Регулировка уровня яркости монитора.                                                                                                    |
|                       | Главное меню включено  |                        | Переход к функции Режим Игры.                                                                                                    |

#### Функции главного меню

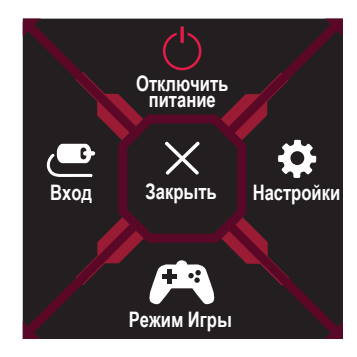

| Главное меню      | Описание                       |  |  |
|-------------------|--------------------------------|--|--|
| Вход              | Установка режима входа.        |  |  |
| Отключить питание | Выключение монитора.           |  |  |
| Настройки         | Установка параметров экрана.   |  |  |
| Режим Игры        | Установка режима игры для игр. |  |  |
| Закрыть           | Закрытие главного меню.        |  |  |

- 1 Для отображения экранного меню нажмите кнопку-джойстик в нижней части монитора и войдите в Настройки.
- 2 Перемещайте кнопку-джойстик вниз-вверх и влево-вправо, чтобы установить параметры.
- 3 Чтобы вернуться в верхнее меню или настроить другие пункты меню, переместите кнопку-джойстик в положение 
  или нажмите (
  ).
- 4 Если вы хотите выйти из экранного меню, переместите кнопку-джойстик в положение < и удерживайте до выхода.

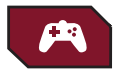

tŧŧ

Режим Игры

Настройки Игры

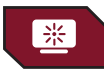

Регулировка картинки

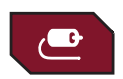

Вход

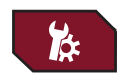

Основные

#### Режим Игры

| Настройки > Режим                    | и Игры       | Описание                                                                                                    |  |
|--------------------------------------|--------------|----------------------------------------------------------------------------------------------------|--|
| Игрок 1<br>Игрок 2<br>Режим Игры FPS |              | В режимах Игрок 1 и Игрок 2 можно сохранить пользовательские настройки для параметров Стабилизатор черного и Время отклика. |  |
|                                      |              | Выберите требуемый режим для использования.                                                                                 |  |
|                                      |              | Этот режим оптимизирован для игр FPS. Подходит для игр FPS с очень темным изображением.                                     |  |
|                                      | RTS          | Данный режим оптимизирован для игр RTS.                                                                                     |  |
|                                      | Режим чтения | Оптимизация настроек экрана для просмотра документов. Вы можете увеличить яркость экрана в экранном меню.                   |  |

#### Настройки Игры

| Настройки > Настройки Игры |              | Описание                                                                                                    |                                                                                                    |  |
|----------------------------|--------------|----------------------------------------------------------------------------------------------------|----------------------------------------------------------------------------------------------------|--|
|                            |              | Вкл                                                                                                    | Устанавливает для Overclock более высокую частоту обновления, чем указанная в спецификациях панели.   |  |
|                            |              | Выкл                                                                                                    | Отключение функции <b>Overclock</b> .                                                                 |  |
|                            |              | ПРИМЕЧАН                                                                                                    | ИЕ                                                                                                    |  |
|                            | Overclock    | • После перезаг                                                                                                    | рузки монитора следует изменить настройку максимальной частоты обновления в панели управления NVIDIA. |  |
|                            |              | <ul> <li>Если изображе</li> </ul>                                                                                                    | ение на экране отображается некорректно, следует выключить функцию Overclock.                         |  |
|                            |              | • Данная функц                                                                                                    | ия доступна для использования только при подключении через DisplayPort.                               |  |
|                            |              | • Возможности и характеристики функции <b>Overclock</b> могут различаться в зависимости от используемой графической карты или игрового контента.                             |                                                                                                    |  |
| Настройки Игры             |              | <ul> <li>Мы не гарантируем работоспособность функции и не несем ответственности за любые побочные эффекты, которые могут появиться в<br/>результате ее активации.</li> </ul> |                                                                                                    |  |
|                            |              | Управляйте конт                                                                                                    | грастом черного цвета для лучшего качества темных сцен.                                               |  |
|                            |              | Это позволяет л                                                                                                    | егко различать объекты на экранах игр с темным изображением.                                          |  |
|                            | Стабилизатор | Высокий                                                                                                    | Установка для параметра «Стабилизатор черного» значения «Высокий».                                    |  |
|                            | черного      | Средний                                                                                                    | Установка для параметра «Стабилизатор черного» значения «Средний».                                    |  |
|                            |              | Низкий                                                                                                    | Установка для параметра «Стабилизатор черного» значения «Низкий».                                     |  |
|                            |              | Выкл                                                                                                    | Отключение функции оптимизации стабилизатора черного.                                                 |  |

| Настройки > Настройки Игры |               |                                                                                                    | Описание                                                                                                    |  |  |
|----------------------------|---------------|----------------------------------------------------------------------------------------------------|----------------------------------------------------------------------------------------------------|--|--|
|                            |               | Настройка врем<br>Для работы в об<br>Для воспроизве<br>Установка значе                                        | ени отклика для отображения изображений с учетом скорости обновления экрана.<br>бычных условиях рекомендуется установить значение <b>Быстро</b> .<br>дения динамичных изображений рекомендуется установить значение <b>Ускоренный</b> .<br>ения <b>Ускоренный</b> может привести к эффекту залипания изображения. |  |  |
|                            | Время отклика | Ускоренный                                                                                                    | Установка меньшего времени отклика.                                                                                                    |  |  |
| 11                         |               | Быстро                                                                                                    | Установка для короткого времени отклика.                                                                                                    |  |  |
| настроики игры             |               | Нормально                                                                                                    | Установка для нормального времени отклика.                                                                                                    |  |  |
|                            |               | Выкл                                                                                                    | Отключение функции улучшения времени отклика.                                                                                                    |  |  |
|                            | Cross Hair    | Функция Cross I<br>Пользователи м                                                                             | Функция Cross Hair обеспечивает отображение прицельной метки в центре экрана для игр в жанре шутеров от первого лица (FPS).<br>Пользователи могут выбрать одно из четырех перекрестий в зависимости от особенностей игры.                                                                                         |  |  |
|                            |               | • При выключении или переходе монитора в режим энергосбережения функция Cross Hair автоматически отключается. |                                                                                                    |  |  |
|                            | Сброс игры    | Восстановление для игры настроек по умолчанию.                                                                |                                                                                                    |  |  |

#### Регулировка картинки

| Настройки > Регул                                                  | ировка картинки | Описание                                                                   |                                                                                                    |
|--------------------------------------------------------------------|-----------------|----------------------------------------------------------------------------|----------------------------------------------------------------------------------------------------|
| Яркость/<br>Контрастность                                          |                 | Настройка контра                                                           | стности и яркости цветов экрана.                                                                    |
|                                                                    | Гамма           | Пользовательские                                                           | е настройки гаммы: Режим 1, Режим 2, Режим 3.                                                       |
|                                                                    |                 | Чем выше значен                                                            | ие гаммы, тем темнее изображение. Соответственно, чем ниже значение гаммы, тем светлее изображение. |
| Темп. цвета Польз-ль Пользователь может установить красную, зелену |                 | Польз-ль                                                                   | Пользователь может установить красную, зеленую или синюю с помощью пользовательской настройки.      |
| Регулировка                                                        |                 | Теплый                                                                     | Насыщение изображения красным цветом.                                                               |
| Средний Настройка цвета изображения между красным и                |                 | Средний                                                                    | Настройка цвета изображения между красным и синим оттенками.                                        |
|                                                                    |                 | Холодный                                                                   | Насыщение изображения синим цветом.                                                                 |
|                                                                    | R/G/B           | Изображение можно настраивать отдельно по цветам красный, зеленый и синий. |                                                                                                    |
| Сброс настроек Восстани изображения                                |                 | Восстановление н                                                           | астроек изображения и цвета по умолчанию.                                                           |

#### Вход

| Настройки > Вход |              | Описание                                                |                                                                                                |
|------------------|--------------|---------------------------------------------------------|------------------------------------------------------------------------------------------------|
|                  | Список ввода | Выбор режима ввода.                                     |                                                                                                |
|                  |              | Регулировка соотноше                                    | ния сторон.                                                                                    |
|                  |              | Широкоформатный                                         | Воспроизведение видео в полноэкранном режиме независимо от входного видеосигнала.              |
| Вход             | Cootuouuo    | Исходн.                                                 | Воспроизведение видео с учетом формата входного видеосигнала.                                  |
|                  | сторон       | Исходный                                                | Формат изображения не настраивается в зависимости от оригинала.                                |
|                  |              | ПРИМЕЧАНИЕ                                              |                                                                                                |
|                  |              | <ul> <li>При использовании р<br/>отличаться.</li> </ul> | рекомендованного разрешения изображения в режимах Широкоформатный, Исходн. и Исходный могут не |

#### Основные

| Настройки > Основ | ные                   | Описание                                                                                                    |                                                        |  |  |
|-------------------|-----------------------|----------------------------------------------------------------------------------------------------|--------------------------------------------------------|--|--|
|                   | Язык                  | Выбор языка эк                                                                                                    | Зыбор языка экранного меню.                            |  |  |
|                   |                       | Включение или                                                                                                    | выключение индикатора питания в нижней части монитора. |  |  |
| Основные          | Питание               | Вкл Индикатор питания автоматически включается.<br>• Рабочий режим: Красный<br>• Спящий режим: Красный, мигает<br>• Питание выключено: Выкл                                                          |                                                        |  |  |
|                   | Выкл                  |                                                                                                    | Индикатор питания выключается.                         |  |  |
|                   | Авт. реж.<br>ожидания | Автоматическое выключение монитора после отсутствия на экране активности в течение определенного времени. Для функции автоматического отключения можно установить таймер. (Выкл, 4 ч., 6 ч., и 8 ч.) |                                                        |  |  |

| Настройки > Основные |                                | Описание                                                                                                    |                                          |  |
|----------------------|--------------------------------|----------------------------------------------------------------------------------------------------|------------------------------------------|--|
|                      | Заблокировать<br>меню          | Эта функция выключает конфигурацию и настройку меню.                                                                                                  |                                          |  |
|                      |                                | Вкл                                                                                                    | Включение параметра Заблокировать меню.  |  |
|                      |                                | Выкл                                                                                                    | Выключение параметра Заблокировать меню. |  |
|                      |                                | • ПРИМЕЧАНИЕ                                                                                                    |                                          |  |
|                      |                                | • Все меню, за исключением указанных ниже, недоступны для использования.                                                                              |                                          |  |
|                      |                                | - Регулировка картинки: Яркость/Контрастность                                                                                                    |                                          |  |
|                      |                                | - Вход                                                                                                    |                                          |  |
| Основные             |                                | - Основные. Заолокировать меню, информация                                                                                                    |                                          |  |
|                      | Режим глубокого<br>сна         | Данная функция обеспечивает выключение монитора по истечении определенного периода времени, если на входе HDMI или DisplayPort<br>отсутствует сигнал. |                                          |  |
|                      |                                | Вкл                                                                                                    | Включение функции Режим глубокого сна.   |  |
|                      |                                | Выкл                                                                                                    | Выключение функции Режим глубокого сна.  |  |
|                      | Информация                     | Отображается следующая информация: модель, общее время работы, разрешение, частота обновления, режим и источник входног сигнала.                      |                                          |  |
|                      | Сброс настроек до<br>заводских | рек до Возврат к настройкам по умолчанию.                                                                                                    |                                          |  |

# ПОИСК И УСТРАНЕНИЕ НЕИСПРАВНОСТЕЙ

| _        |
|----------|
| τ        |
| <b>~</b> |
| O I      |
| ä        |
| <u> </u> |
| へ        |
| 2        |
| 5.       |
|          |

....

| На экране нет изображения.                                                                                                    |                                                                                                    |  |  |
|----------------------------------------------------------------------------------------------------|----------------------------------------------------------------------------------------------------|--|--|
| Включен ли в розетку провод питания монитора?                                                                                                    | • Убедитесь, что провод питания включен в электрическую розетку.                                                                                                    |  |  |
| Включен ли в розетку адаптер монитора?                                                                                                    | • Следует использовать адаптер, поставляемый в комплекте с устройством                                                                                                    |  |  |
| Включен ли индикатор питания?                                                                                                    | • Проверьте подключение кабеля питания и нажмите кнопку питания.                                                                                                    |  |  |
| Включено ли питание и светится ли красным<br>индикатор питания?                                                                                                    | <ul> <li>Убедитесь, что подключенный вход включен (Настройки &gt; Вход).</li> </ul>                                                                                                    |  |  |
| Отображается ли сообщение В настоящее<br>время экран не настроен с рекомендованным<br>разрешением. Если видео не транслируется или<br>экран мерцает, то решение этих проблеем можно<br>найти в руководстве по эксплуатации продукта.? | <ul> <li>Это происходит, когда сигнал, передаваемый с компьютера (графической карты), находится вне рекомендуемого<br/>горизонтального или вертикального диапазона монитора. См. раздел «Технические характеристики» данного руководства<br/>для настройки необходимой частоты.</li> </ul>                                                                                                    |  |  |
| Отображается ли сообщение Нет сигнала?                                                                                                    | <ul> <li>Данное сообщение отображается, если сигнальный кабель между компьютером и монитором отсутствует или не<br/>подключен. Проверьте кабель и переподключите его.</li> </ul>                                                                                                    |  |  |
| Какая версия OC Windows используется?                                                                                                    | • Рекомендуется использовать версию ОС Windows 10.                                                                                                    |  |  |
| Изображение на экране нестабильно и дрожит. / Изображения оставляют на экране темные следы.                                                                                                    |                                                                                                    |  |  |
| Вы выбрали подходящую частоту развертки?                                                                                                    | <ul> <li>Если выбранная частота развертки – HDMI 1080i 60/50 Гц (чересстрочное), экран может мерцать. Измените разрешение<br/>на 1080р или установите рекомендованное разрешение.</li> <li>При неправильных настройках графической карты текст может быть размытым, а изображение — тусклым, обрезанным<br/>или смещенным.</li> <li>Способы настройки могут варьироваться в зависимости от модели компьютера или операционной системы, а некоторые</li> </ul> |  |  |
|                                                                                                    | значения разрешения могут быть недоступны в зависимости от работы графической карты. В таком случае обратитесь за<br>помощью к производителю компьютера или графической карты.                                                                                                    |  |  |
| При выключении монитора на экране остается изображение?                                                                                                    | <ul> <li>Отображение неподвижного изображения в течение длительного времени может привести к повреждению экрана и<br/>появлению остаточного изображения.</li> <li>Чтобы продлить срок службы монитора, используйте отключение или экранную видео заставку.</li> </ul>                                                                                                    |  |  |
| На экране видны точки?                                                                                                    | <ul> <li>При работе устройства на экране могут появляться точки (красные, зеленые, синие, белые или черные). Это<br/>нормально для жидкокристаллических дисплеев. Точки не свидетельствуют о неисправности и не связаны с рабочими<br/>характеристиками монитора.</li> </ul>                                                                                                    |  |  |

| Некоторые функции отключены.                                                           |                                                                                                    |  |  |
|----------------------------------------------------------------------------------------|----------------------------------------------------------------------------------------------------|--|--|
| Некоторые функции недоступны, когда вы нажимаете кнопку Меню.                          | • Экранное меню заблокировано. Отключите параметр Заблокировать меню в меню Основные.                                                                                                    |  |  |
| Вы видите сообщение "Нераспознанный монитор, найден монитор Plug and Play (VESA DDC)"? |                                                                                                    |  |  |
| Вы установили драйвер дисплея?                                                         | <ul> <li>Убедитесь, что драйвер дисплея установлен с поставляемого вместе с дисплеем установочного компакт-диска драйвера дисплея (или с дискеты). Вы также можете загрузить драйвер с нашего веб-сайта: http://www.lg.com.</li> <li>Убедитесь, что видеокарта поддерживает функцию Plug and Play.</li> </ul>          |  |  |
| Отсутствует звук при подключении через разъем для наушников.                           |                                                                                                    |  |  |
| Изображение отображается без звука.                                                    | <ul> <li>Убедитесь, что подключение к разъему для наушников осуществлено должным образом.</li> <li>Попробуйте увеличить громкость с помощью джойстика.</li> <li>Установите используемый монитор в качестве аудиовыхода ПК: (Настройки могут отличаться в зависимости от используемой операционной системы.)</li> </ul> |  |  |
| Не включается подсветка на задней панели монитора.                                     |                                                                                                    |  |  |
| Включен ли в розетку провод питания монитора?                                          | <ul> <li>Убедитесь, что провод питания включен в электрическую розетку.</li> </ul>                                                                                                    |  |  |
| Включен ли в розетку адаптер монитора?                                                 | <ul> <li>Следует использовать адаптер, поставляемый в комплекте с устройством.</li> </ul>                                                                                                    |  |  |
| Вы нажимали кнопку подсветки?                                                          | <ul> <li>Нажмите кнопку подсветкой в нижней части монитора.</li> </ul>                                                                                                    |  |  |

# ТЕХНИЧЕСКИЕ ХАРАКТЕРИСТИКИ УСТРОЙСТВА

| Глубина цвета     | Поддерживается 8-битный цвет.                                                      |                                                                                                    |                                                            |  |
|-------------------|------------------------------------------------------------------------------------|----------------------------------------------------------------------------------------------------|------------------------------------------------------------|--|
|                   |                                                                                    | Максимальное разрешение                                                                                                    | 3440 х 1440 при 50 Гц                                      |  |
|                   | וויזעח                                                                             | Рекомендуемое разрешение                                                                                                    | 3440 х 1440 при 50 Гц                                      |  |
| Разрешение        | DP                                                                                 |                                                                                                    | 3440 х 1440 при 100 Гц                                     |  |
|                   |                                                                                    | максимальное разрешение                                                                                                    | 3440 x 1440 при 120 Гц ( <b>Overclock</b> : <b>Вкл</b> )** |  |
|                   |                                                                                    | Рекомендуемое разрешение                                                                                                    | 3440 x 1440 при 60 Гц                                      |  |
|                   | Напряжение                                                                         | 19 V 6,0 A                                                                                                    |                                                            |  |
| Источники питания | Потребляемая мощность                                                              | Режим работы: 75 Вт (типовое значение)*<br>Спящий режим: ≤ 0,5 Вт ( <b>Режим глубокого сна: Вкл</b> )<br>Питание выключено: ≤ 0,3 Вт ( <b>Режим глубокого сна: Вкл</b> ) |                                                            |  |
| Адаптер питания   | A16-140P1A, производитель CHICONY POWER TECHNOLOGY Co., Ltd.<br>Выход: 19 V 7,37 A |                                                                                                    |                                                            |  |

|                          | Условия эксплуатации                         | Температура                | 0 °С до 40 °С   |  |
|--------------------------|----------------------------------------------|----------------------------|-----------------|--|
|                          |                                              | Влажность                  | Менее 80 %      |  |
| условия окружающей среды | Условия хранения                             | Температура                | -20 °С до 60 °С |  |
|                          |                                              | Влажность                  | Менее 85 %      |  |
|                          | Размеры монитора (ширина х высота х глубина) |                            |                 |  |
| Размеры                  | С подставкой                                 | 819,4 х 572,6 х 286,5 (мм) |                 |  |
|                          | Без подставки                                | 819,4 х 361,9 х 104 (мм)   |                 |  |
|                          | С подставкой                                 | 7,9 кг                     |                 |  |
| масса (оез упаковки)     | Без подставки                                | 6,1 кг                     |                 |  |

Технические характеристики могут быть изменены без предварительного уведомления.

\* Режим работы параметра Потребляемая мощность измеряется в соответствии со стандартами по методике испытаний LGE. (Полностью белый шаблон, максимальное разрешение)

\* Уровень энергоэффективности в соответствии с параметром Потребляемая мощность может изменяться в зависимости от условий эксплуатации и настроек монитора.

\*\* Возможности и характеристики функции **Overclock** могут различаться в зависимости от используемой графической карты или игрового контента. Мы не гарантируем работоспособность функции и не несем ответственности за любые побочные эффекты, которые могут появиться в результате ее активации.

### Поддерживаемый заводской режим

(Предустановки, HDMI/ DisplayPort PC)

| Предустановки | Частота горизонтальной развертки<br>(кГц) | Частота вертикальной развертки<br>(Гц) | Полярность (Г/В) | Примечания              |
|---------------|-------------------------------------------|----------------------------------------|------------------|-------------------------|
| 640 x 480     | 31,469                                    | 59,94                                  | -/-              | HDMI/ DisplayPort       |
| 800 x 600     | 37,879                                    | 60,317                                 | +/+              | HDMI/ DisplayPort       |
| 1024 x 768    | 48,363                                    | 60,0                                   | -/-              | HDMI/ DisplayPort       |
| 3440 x 1440   | 73,68                                     | 49,99                                  | +/-              | HDMI/ DisplayPort       |
| 3440 x 1440   | 88,82                                     | 59,97                                  | +/-              | DisplayPort             |
| 3440 x 1440   | 127,36                                    | 84,96                                  | +/-              | DisplayPort             |
| 3440 x 1440   | 151,00                                    | 100,00                                 | +/-              | DisplayPort             |
| 3440 x 1440   | 180,00                                    | 120,00                                 | +/-              | DisplayPort (Overclock) |

### Синхронизация HDMI (видео)

| Предустановки | Частота горизонтальной<br>развертки (кГц) | Частота вертикальной<br>развертки (Гц) |
|---------------|-------------------------------------------|----------------------------------------|
| 480p          | 31,5                                      | 60                                     |
| 576p          | 31,25                                     | 50                                     |
| 720p          | 45                                        | 60                                     |
| 720p          | 37,5                                      | 50                                     |
| 1080p         | 67,5                                      | 60                                     |
| 1080p         | 56,25                                     | 50                                     |

## **Монитор G-SYNC**

- Монитор поддерживает технологию NVIDIA G-SYNC для использования с графическими процессорами NVIDIA.
- Требования для использования технологии G-SYNC
- Поддерживаемый интерфейс: DisplayPort (Поддержка DisplayPort 1.2 в системе должна обеспечиваться непосредственно графическим процессором.)
- Поддерживаемая графическая карта: требуется графическая карта с поддержкой NVIDIA G-SYNC.
- Поддерживаемая версия: Убедитесь, что драйвер графической карты обновлен до последней версии.
- Для получения дополнительной информации и просмотра требований перейдите на веб-сайт NVIDIA по адресу http://www.geforce.com/hardware/technology/g-sync.

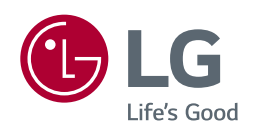

Устройство может использоваться во всех регионах. Внимательно прочитайте руководство пользователя (на CD диске) и всегда держите его под рукой. Обратите внимание, что на этикетке, прикрепленной к устройству, указана информация для технической поддержки.

Модель \_\_\_\_\_

Серийный номер \_\_\_\_\_